# **Requesting Time Off for Exempt Employees**

To access the request for time off, select Workforce Management under Myself of the side Menu.

|                                                                                          | ×        | Home                                                 |                               | ٩        | Search 🛕 🤶     | ) (2) Hourly Test • |
|------------------------------------------------------------------------------------------|----------|------------------------------------------------------|-------------------------------|----------|----------------|---------------------|
| ∽                                                                                        | <b>.</b> |                                                      |                               |          |                |                     |
| Myself<br>Personal<br>My Company<br>Jobs<br>My Onboarding<br>Pay<br>Workforce Management | :        | Hourly Test<br>Payroll & Benefits Admin              | To do<br>There are no to dos. | View All | Direct Deposit | Contacts            |
| Home<br>Inbox<br>Logout                                                                  |          |                                                      |                               |          | and felephone  |                     |
|                                                                                          |          | Copyright © 1997-2021. UKG Inc. All rights reserved. |                               |          |                | Powered by UKG (    |

A new window opens to the Time home page.

|                                                           | UKG PRO/                                           | READY                                                                                                   | Search           | ् 🌻 🗊     |
|-----------------------------------------------------------|----------------------------------------------------|----------------------------------------------------------------------------------------------------|------------------|-----------|
| Salary Test<br>Hired Date: 02/24/2021 (6 Months, 27 Days) | Today's Tasks D<br>1<br>Notifications<br>to Review |                                                                                                    |                  |           |
| Home 🔅 💌                                                  |                                                    |                                                                                                    |                  | Edit Mode |
| My Timesheet     Monday, Sep 20 <b>11:51 AI</b> [CDT]     | N.                                                 | Wy Accrual Balances          Vacation () <b>24.00</b> hours available         Jan 1, 2021 - Jan 1, 2022 | REQUEST VACATION |           |

This page consists of different sections and options.

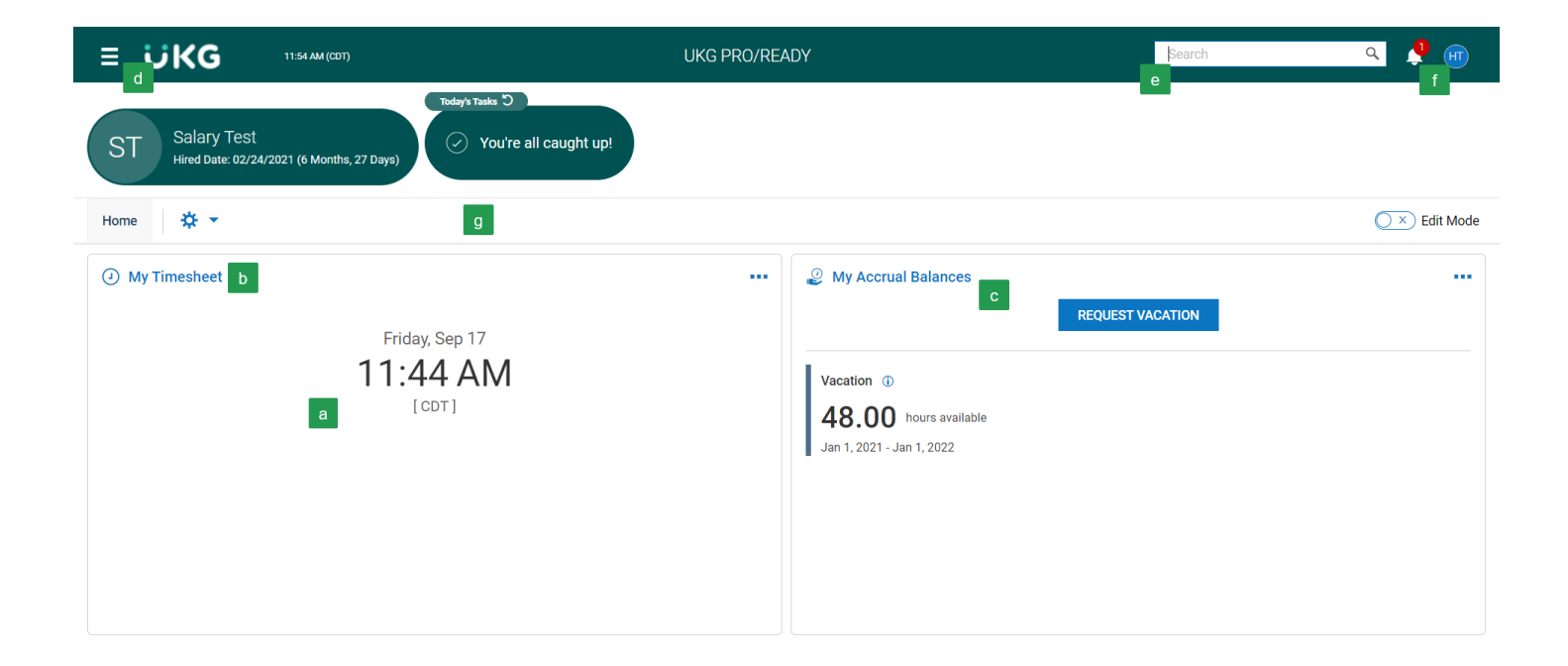

| а | Indicates today's date and time.                                                            |
|---|---------------------------------------------------------------------------------------------|
| b | Link to access your timesheet - Not applicable to you.                                      |
| С | Time off information. Includes access to your <b>balances</b> and link to request time off. |
| d | Side navigation <b>menu</b> to access your timesheet, time off, and viewing your profile.   |
| е | Search/Navigation bar.                                                                      |
| f | My Mailbox-notifications and to do items.                                                   |
| g | Your information and open items.                                                            |

To navigate within the Time system you can use the hyperlinks from the Home page or use the My Info tab of the side menu.

| <b>ST</b> •                 | <b>↑</b> ★ X  |
|-----------------------------|---------------|
| Search                      | ٩             |
|                             |               |
| *                           | <b>L</b>      |
| MY INFO                     |               |
| <ul> <li>My Time</li> </ul> | ~             |
| Timesheet                   | >             |
| Time Off                    | >             |
| 💄 My Informatio             | n <b>&gt;</b> |

The My Time tab of the side menu allows you to access a variety of information regarding your time off.

Under My Time the options include Timesheet and Time Off.

- Timesheet Shows options to view current timesheet, historical timesheets and change requests. This section does not apply to you since you do not submit a timesheet.
- **Time Off** Shows options for request, history, balances and calendar. This section does apply to you for requesting time off.

\*Please note: As a salary employee you will be required to submit your time off only. Any time off must be submitted via a time off request.

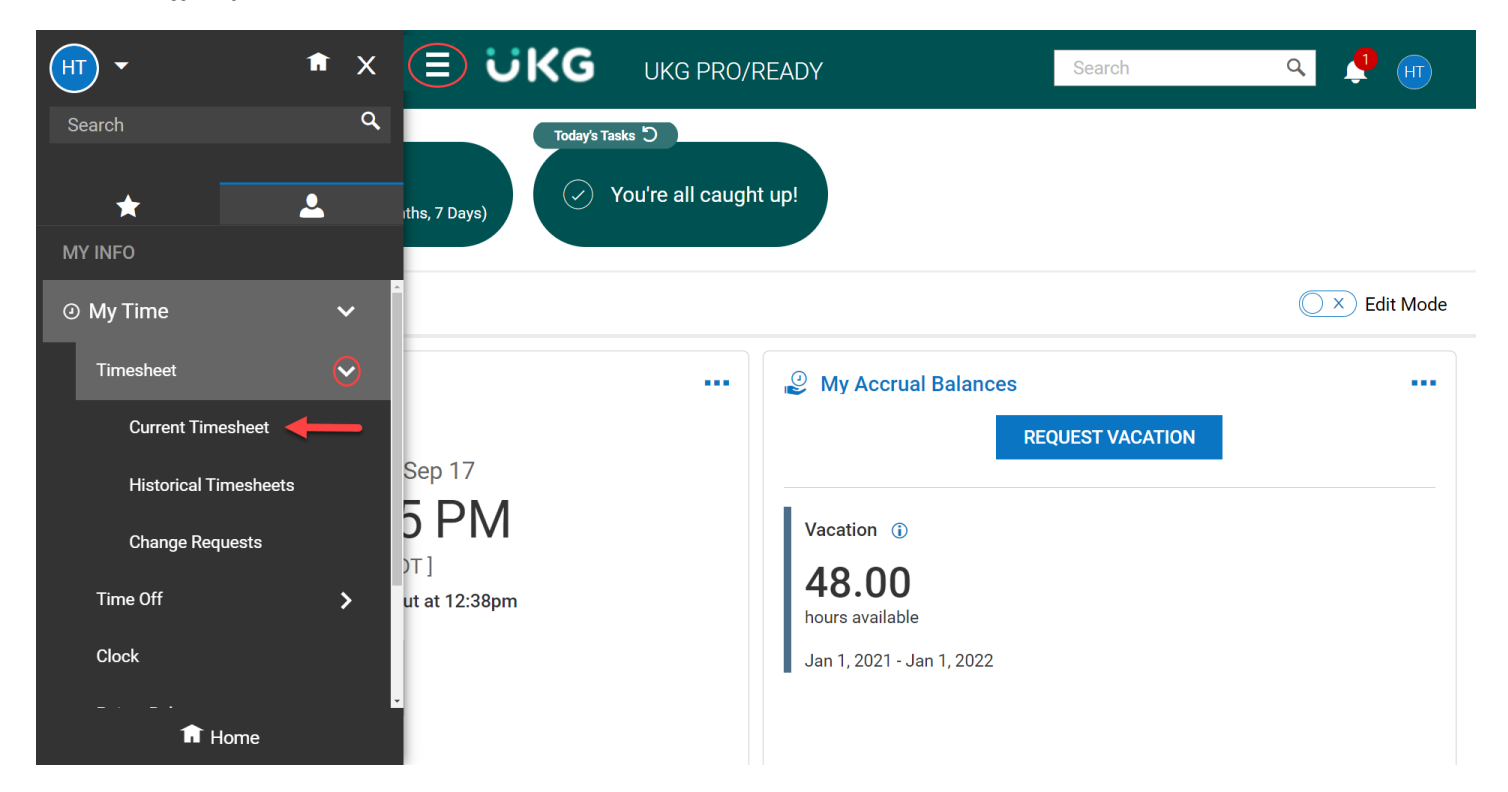

## **Requesting Time Off**

You can request time off from either the Home page or by navigating to the side menu.

From the Home page click on the Request Vacation in the My Accrual Balances box.

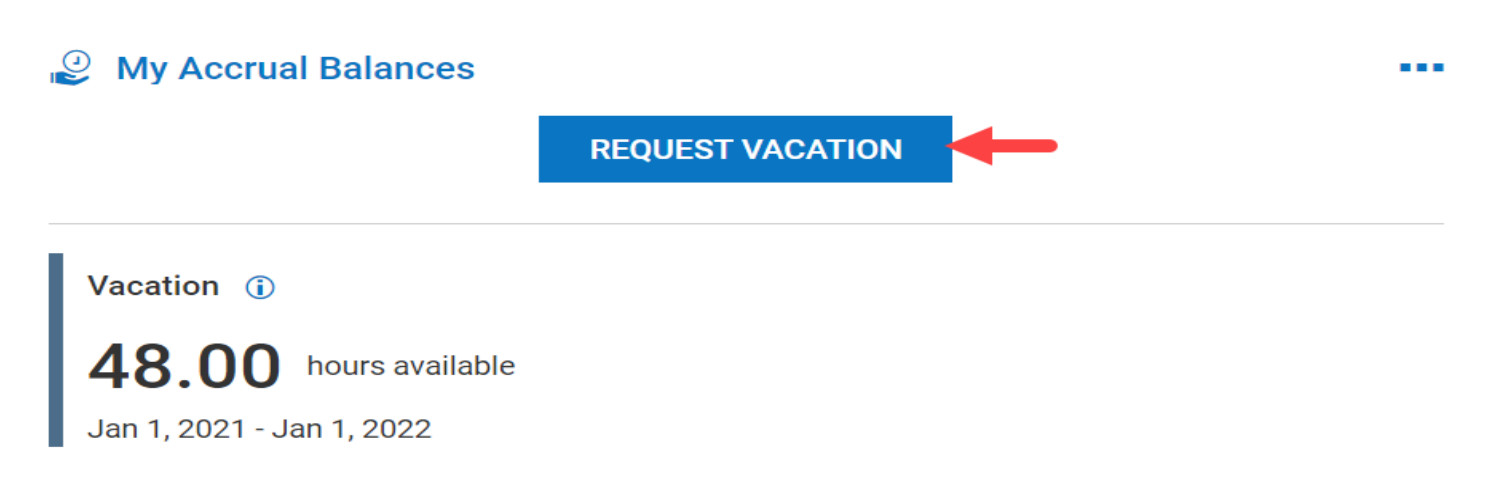

From the side menu navigate to My Info > My Time > Time Off > Request

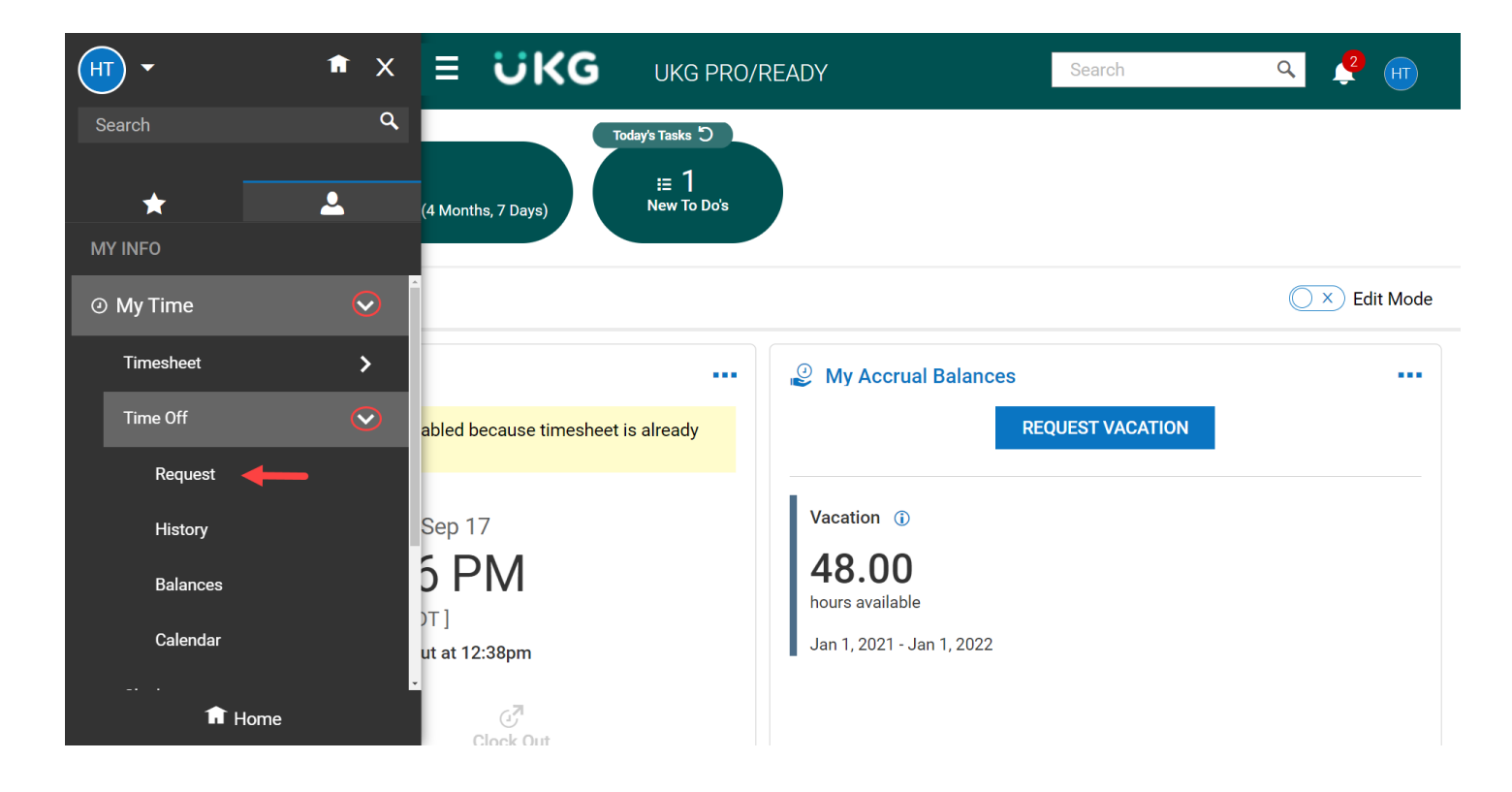

Enter the information on the Request page.

| = UK                               | G 01:45 PM (0            | (דס:                  | MY TIME                             |     | Search | ۹ 🔮         | HT         |
|------------------------------------|--------------------------|-----------------------|-------------------------------------|-----|--------|-------------|------------|
| My Time > Time Off                 | > Request                |                       |                                     |     |        |             |            |
| ← Time Off F                       | Request                  |                       |                                     |     |        |             |            |
| Time Off Type                      |                          |                       |                                     |     |        |             |            |
| Choose                             |                          |                       | Eq                                  |     |        |             |            |
| ✓ Accrued Bala<br>Sep 1, 2021 Vaca | ances Details<br>ation 💌 |                       |                                     |     |        |             |            |
| <b>48.00</b> hrs                   | 0.00 hrs Cu              | 8.00 hrs 8.00 schedul | hrs 0.00 hrs<br>ed Pending Approval |     |        |             |            |
| <ul> <li>SEP 2021</li> </ul>       | ► TODAY                  |                       |                                     |     |        | START REQUE | ST         |
| MON                                | TUE                      | WED                   | THU                                 | FRI | SAT    | SUN         |            |
| Holiday (8.00 hrs)                 | 0                        |                       |                                     |     |        | 0           | $\bigcirc$ |
| 13                                 | 14                       | 15                    | 16                                  | 17  | 18     | 19          |            |
|                                    |                          |                       |                                     |     |        | 0           | 0          |
| 20                                 | 21                       | 22                    | 23                                  | 24  | 25     | 26          | 0          |
|                                    |                          |                       | Birthday (8.00 hrs)                 |     |        |             |            |
|                                    |                          |                       |                                     |     |        | 0           | 0          |

Select the **Time Off Type** drop-down and select desired Time Off Type (vacation, sick, etc). If you have used the button on the Home page, it will be populated with that type.

Select **Start Request**. You may select a date or range from the calendar and select **Start Request** and it will populate the date(s).

Vacation (8.00 hrs)

| Time Off Type                                                                                                    |                                |                                                   |                                                                |                                                                                                    | Start                                 |
|----------------------------------------------------------------------------------------------------|--------------------------------|---------------------------------------------------|----------------------------------------------------------------|----------------------------------------------------------------------------------------------------|---------------------------------------|
| choose                                                                                                    |                                | Browse and Select                                 |                                                                | ×                                                                                                    | Start                                 |
| V Accrued B                                                                                                    | alances Details                |                                                   | ows Search                                                     | ٩                                                                                                    |                                       |
| Floating Holid                                                                                                    | iay 🔻                          | Name                                              | Full Path                                                      |                                                                                                    |                                       |
| 0.00 hrs                                                                                                    | 0.00 hrs 0.00                  | hrs 0 Bereavement                                 | Bereavement                                                    |                                                                                                    |                                       |
| Current Accrued                                                                                                    | Taken Current Ba               | ance S Fall Break                                 | Fall Break                                                     |                                                                                                    |                                       |
| <ul> <li>DEC 2022</li> </ul>                                                                                                    | ▶ Today Emp                    | loyee View Floating Holiday                       | Floating Holiday                                               |                                                                                                    |                                       |
| MON                                                                                                    | TUE                            | Jury Duty                                         | Jury Duty                                                      |                                                                                                    | SUN                                   |
| 28                                                                                                    | 29                             | O Sick                                            | Sick                                                           |                                                                                                    | 4                                     |
|                                                                                                    |                                | O Spring Break                                    | Spring Break                                                   |                                                                                                    |                                       |
|                                                                                                    |                                | O Unpaid Time Off                                 | Unpaid Time Off                                                |                                                                                                    | 0                                     |
| 5                                                                                                    | 6                              | O Vacation                                        | Vacation                                                       |                                                                                                    | 11                                    |
|                                                                                                    | U U                            |                                                   |                                                                |                                                                                                    |                                       |
|                                                                                                    |                                |                                                   |                                                                | Close                                                                                                 |                                       |
| 12                                                                                                    | 12                             |                                                   |                                                                |                                                                                                    | 19                                    |
|                                                                                                    |                                |                                                   |                                                                |                                                                                                    | 10                                    |
| > Time Off > Request                                                                                                    | 01:51 PM (CDT)                 | M                                                 | 7 TIME                                                         | Search                                                                                                | ۹ 🧳                                   |
| > Time Off > Request<br>me Off Request                                                                                                    | 01:51 PM (CDT)                 | M <sup>N</sup><br>Request Time Off                | (TIME<br>X                                                     | Search                                                                                                | <u>०</u> 🧳 मा                         |
| Time Off > Request me Off Request iconrs corrued Taken                                                                                                    | 01:51 PM (CDT)                 | Request Time Off                                  | / TIME<br>X                                                    | Search                                                                                                | <b>् ्</b> 2 मा                       |
| C rise Off > Request                                                                                                    | 01:51 PM (CDT)                 | Request Time Off                                  | / TIME X Request Type *                                        | Search                                                                                                | ۹ <b>4</b> m                          |
| C Time Off > Request Time Off Request C nrs C nrs C n                                                                                                    | nrs TU.UU n<br>Current Balance | Request Time Off<br>Time Off Type *               | / TIME                                                         | Search                                                                                                | م 24 (ff)<br>TART REQUEST             |
| C rime Off > Request<br>me Off Request<br>C riss<br>Accrued Taken<br>EP 2021 TOE                                                                                                    | 01:51 PM (CDT)                 | Request Time Off Time Off Type * Vacation Comment | / TIME<br>Request Type *                                       | Search<br>s<br>s<br>SUN                                                                               | ۹ 4 <sup>2</sup> (HT)                 |
| CIKG<br>= > Time Off > Request<br>ime Off Request<br>Conrs<br>Corred<br>EP 2021 TOE                                                                                                    | 01:51 PM (CDT)                 | Request Time Off Time Off Type * Vacation Comment | TIME Request Type *                                            | Search<br>s<br>s<br>SUN<br>5                                                                          | Q Q III                               |
| CIKG<br>Time Off > Request<br>Time Off Request<br>Conrs<br>Accrued<br>Conrs<br>Taken<br>Conrs<br>Conrs | 01:51 PM (CDT)                 | Request Time Off Time Off Type * Vacation Comment | <pre>/ TIME<br/>Request Type *<br/>Request Type *<br/>T </pre> | Search<br>s<br>s<br>SUN<br>5                                                                          | ۹ 4 <sup>2</sup> (ff)<br>TART REQUEST |
| CONSTRUCTION OF STREET OF STREET OF                                                                                                    | 01:51 PM (CDT)                 | Request Time Off Time Off Type * Vacation Comment | TIME Request Type *                                            | Search                                                                                                | Q 42 (HT)                             |
| UKG<br>Time Off > Request<br>Time Off Request<br>Taken<br>EP 2021 TOL<br>T                                                                                                    | 01:51 PM (CDT)                 | Request Time Off Time Off Type * Vacation Comment | Request Type *       Ea                                        | Search                                                                                                | Q 2 III                               |
| UKG<br>Time Off > Request<br>me Off Request<br>Accrued Taken<br>EP 2021 Total<br>Taken<br>EP 2021 Total<br>Taken<br>EP 2021                                                                                                    | DAY<br>7                       | Request Time Off Time Off Type * Vacation Comment | Request Type *       T                                         | Search<br>s<br>s<br>s<br>s<br>s<br>s<br>s<br>s<br>s<br>s<br>s<br>s<br>s<br>s<br>s<br>s<br>s<br>s<br>s | Q 42 (HT)                             |
| v (8.00 hrs)                                                                                                    | 01:51 PM (CDT)                 | Request Time Off Time Off Type * Vacation Comment | Request Type *         T                                       | Search<br>s<br>s<br>s<br>s<br>s<br>s<br>s<br>s<br>s<br>s<br>s<br>s<br>s<br>s<br>s<br>s<br>s<br>s<br>s | Q 2 III                               |
| v Request<br>re > Time Off > Request<br>re Off Request<br>raken<br>Taken<br>re 2021  Total<br>V<br>V<br>(8.00 hrs)                                                                                                    | DI:51 PM (CDT)                 | Request Time Off Time Off Type * Vacation Comment | Request Type *                                                 | Search                                                                                                | Q 2 im                                |
| v Fine Off > Request<br>me Off Request<br>Accrued Taken<br>EP 2021 Tot<br>V<br>V<br>V (8.00 hrs)                                                                                                    | 01:51 PM (CDT)                 | Request Time Off Time Off Type * Vacation Comment | Request Type *         Cancel                                  | Search                                                                                                | Q 2 im                                |
| v (8.00 hrs)                                                                                                    | DI:51 PM (CDT)                 | Request Time Off Time Off Type * Vacation Comment | TIME  Request Type *  Request Type *  CANCEL SUBMIT REQUEST    | Search  Search  SUN  SUN  12  12  19  19  19  19  19  19  19  19                                      | Q 2 im                                |
| CORECTION OF A Request<br>me Off Request<br>me Off Request<br>accrued Taken<br>Taken<br>T     | DAY TUE 31 7 14                | Request Time Off Time Off Type * Vacation Comment | Request Type *       T         Cancel       SUBMIT REQUEST     | Search  Search  SUN  SUN  12  12  19  19  19  19  19  19  19  19                                      | Q 2 im                                |

Select the **Request Type** drop-down and select from the following:

- **Full Day:** requesting the entire day.
- Multiple Days: enter number of hours requested for each day.
- Partial Day (Bulk): enter a total number of hours requested for the day.

The Date and Total Hours fields will become visible when the Request Type has been entered.

Select date or range of request.

| ≡ ÜKG                       | 02:06 PM (CDT)     | MY TIME                  |                 |                         |            | Search | ٩ | 🔮 🕕      |       |
|-----------------------------|--------------------|--------------------------|-----------------|-------------------------|------------|--------|---|----------|-------|
| My Time > Time Off > Reques | st<br><b>t</b>     | Request Time Off         |                 |                         |            | ×      |   |          |       |
| Current Accrued Tak         | en Current Balance | Time Off Type * Vacation | Ę               | Request Typ<br>Full Day | oe *       | •      |   |          |       |
|                             | DDAY               | Date *                   | iteria<br>[:::] | Total                   |            | 0      |   | START RE | QUEST |
| MON                         | TUE                |                          |                 |                         |            | т      |   | SUN      |       |
| 30                          | 31                 | Comment                  |                 |                         |            |        | 0 | 5        | 0     |
| 6 Holiday (8.00 hrs)        | 7                  |                          |                 |                         |            |        | 0 | 12       | 0     |
| 13                          | 14                 |                          |                 | CANCEL                  | SUBMIT REQ | UEST   | 0 | 19       | 0     |
| 20                          | 21                 | 22                       | 22              |                         | 24         | 25     |   | 26       |       |

Enter total hours.

Type a **Comment** (optional).

Select Submit Request.

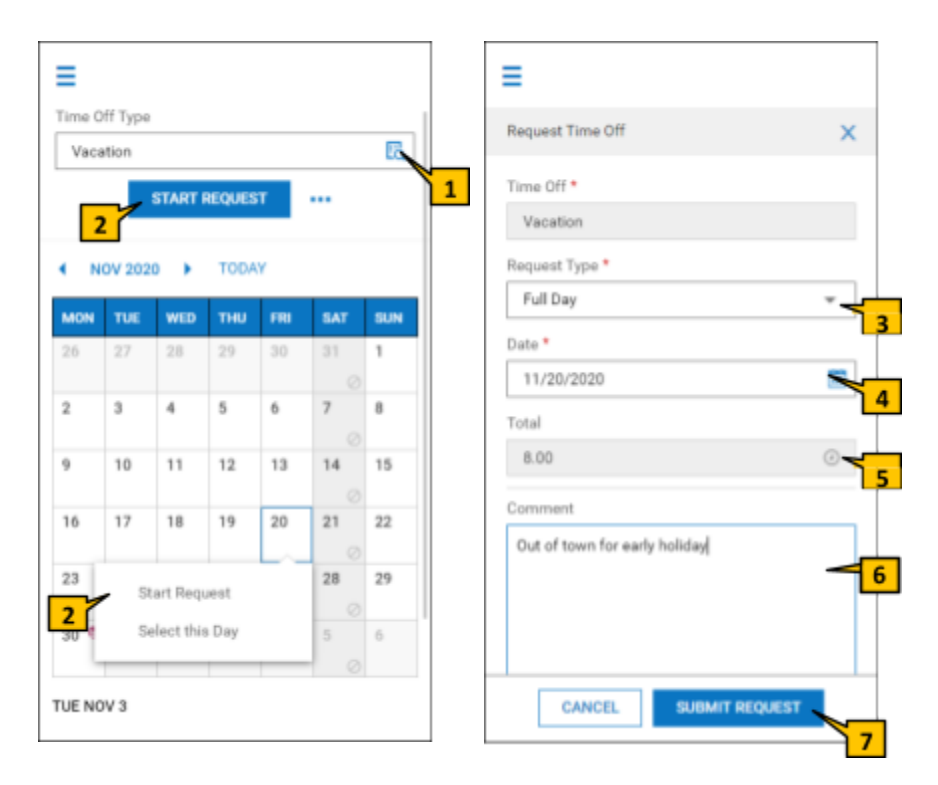

## **Canceling a Time Off Request**

From the side menu navigate to My Info > My Time > Time Off > Request

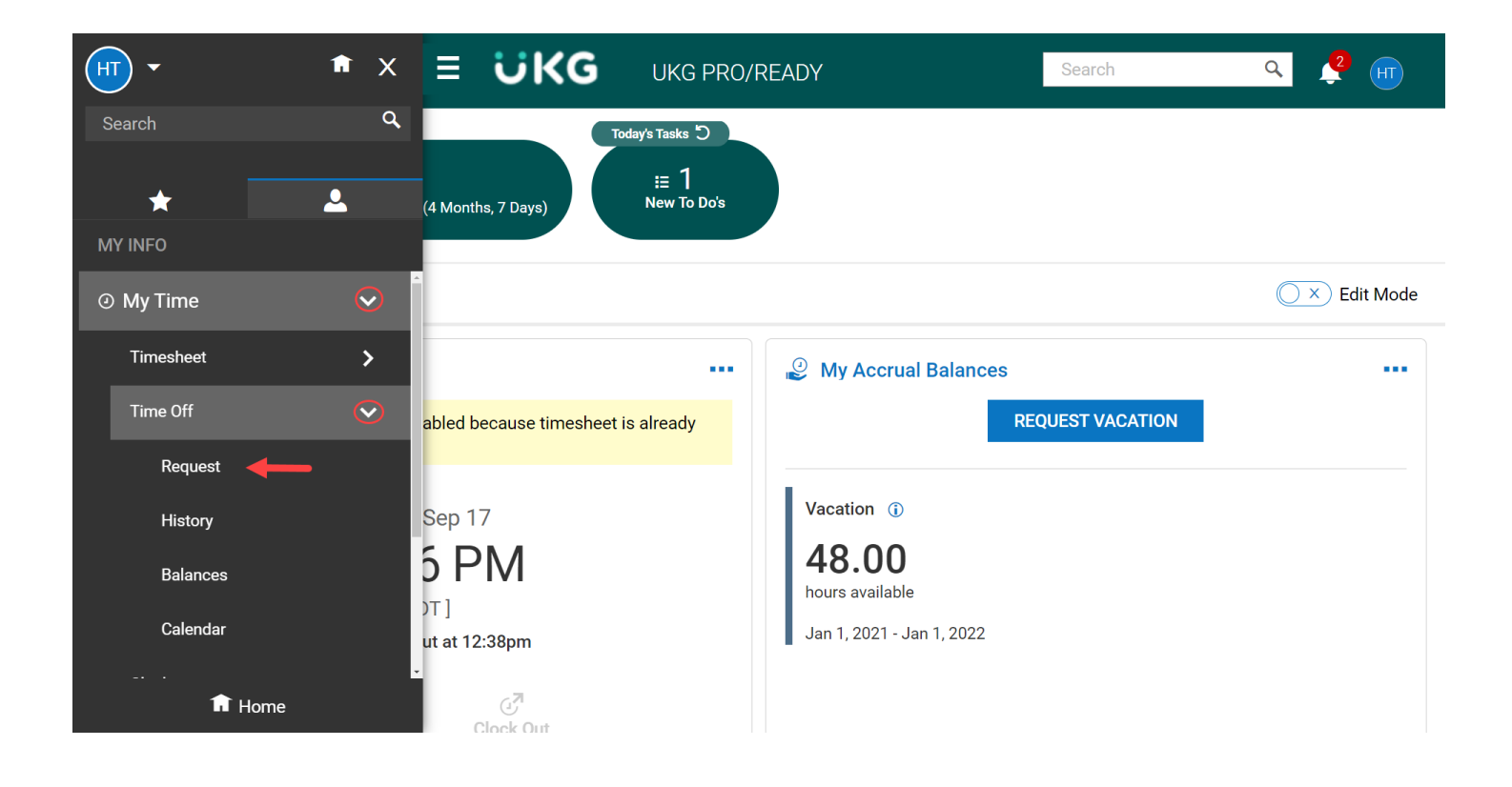

Locate the date on the calendar for the time off you'd like to cancel and click on the time off.

| ≡ ÜKG                        | 12:45 PM (CDT) |    | MY TIME             |                 | Search      |           |    | ٩ | 2 |           |
|------------------------------|----------------|----|---------------------|-----------------|-------------|-----------|----|---|---|-----------|
| My Time > Time Off > Request |                |    |                     |                 |             |           |    |   |   |           |
| ← Time Off Request           |                |    |                     |                 |             |           |    |   |   |           |
|                              |                |    |                     |                 |             |           |    |   |   |           |
|                              |                |    |                     |                 |             | $\oslash$ |    |   |   | $\oslash$ |
| 6 🕒                          | 7              | 8  | 9                   | 10              | 11          |           | 12 |   |   |           |
| Holiday (8.00 hrs)           |                |    |                     |                 |             |           |    |   |   |           |
| $\oslash$                    |                |    |                     |                 |             | $\oslash$ |    |   |   | $\oslash$ |
| 13                           | 14             | 15 | 16                  | 17              | 18          |           | 19 |   |   |           |
|                              |                |    |                     | Vacation        | x           |           |    |   |   |           |
|                              |                |    |                     | SEP 30, 2021    | $\oslash$   | $\oslash$ |    |   |   | $\oslash$ |
| 20                           | 21             | 22 | 23                  | DELETE          |             |           | 26 |   |   |           |
|                              |                |    | Birthday (8.00 hrs) | Approved On     | SEP 5, 2021 |           |    |   |   |           |
|                              |                |    |                     | Status          | Approved    | $\oslash$ |    |   |   | $\oslash$ |
| 27                           | 28             | 29 | 30                  |                 |             |           | 3  |   |   |           |
|                              |                |    | Vacation (8.00 hrs) | Amount          | 8.00 hrs    |           |    |   |   |           |
|                              |                |    | $\oslash$           | Current Balance | 48.00 hrs   | $\oslash$ |    |   |   | $\oslash$ |
|                              |                |    |                     |                 |             |           |    |   |   |           |

#### Click on Delete.

| Vacation SEP 30, 2021 Ø | Х           |
|-------------------------|-------------|
| 🛍 DELETE                |             |
| Approved On             | SEP 5, 2021 |
| Status                  | Approved    |
| Amount                  | 8.00 hrs    |
| Current Balance         | 48.00 hrs   |

### Select Delete from the verification message.

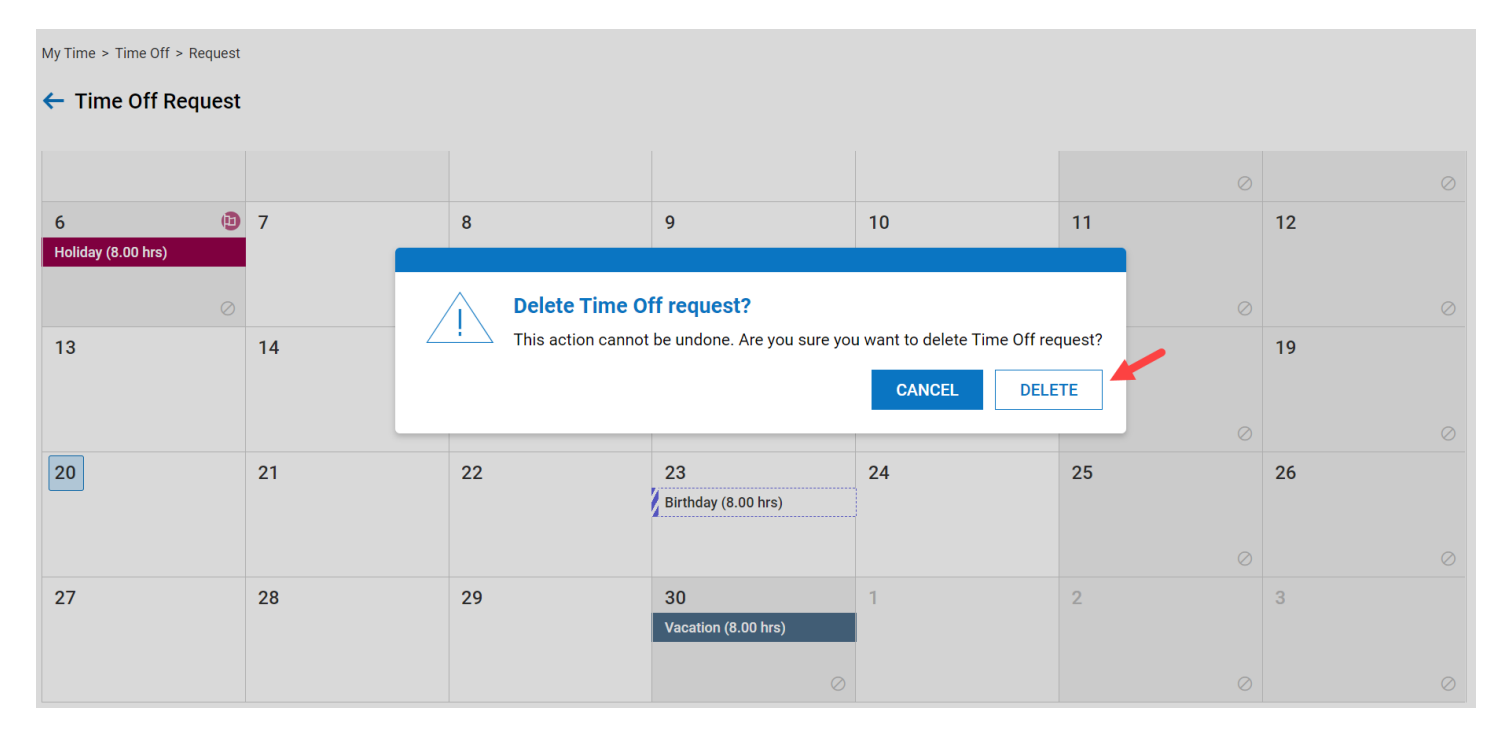

You will receive confirmation that it was successful.